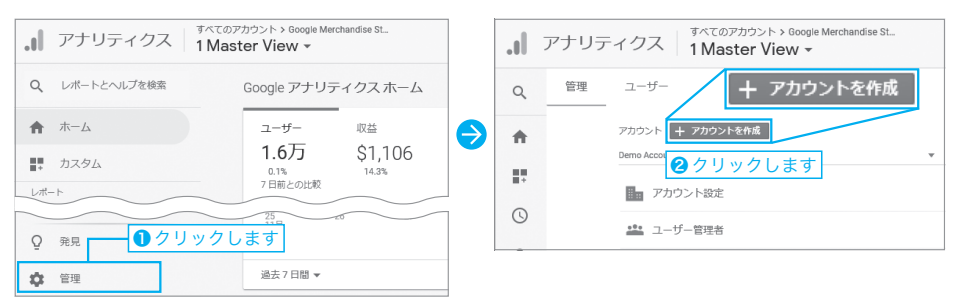

## 2管理画面が開かれますので、「+アカウントを作成」ボタンをクリックします。

## 

なお、第2章で「Googleアナリティクスのデモアカウント」を開いていなかった方は、 Googleアナリティクス ホーム画面のURLを開くと、下のような画面が表示されますの で、「登録」ボタンをクリックしてください。

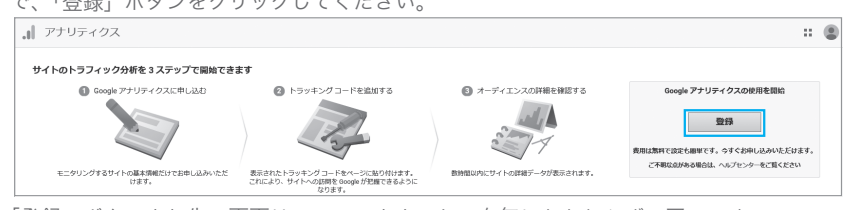

「登録」ボタンより先の画面は、デモアカウントの有無にかかわらず、同一です。

③アカウント作成画面が開かれます。「アカウント名」の欄に名称を入力します。通常は、 サイトを運営する会社名などを入れましょう。後述の「アカウント・プロパティ・ビューと は?」もご参照ください(⇒P.62)。

**④**その下の「アカウントのデータ共有設定」欄のチェックボックスは、すべて入れたままでも外しても構いませんので、ご自身で判断してご設定ください。

アナリティクス

5チェックしたら、「次へ」をクリックします。

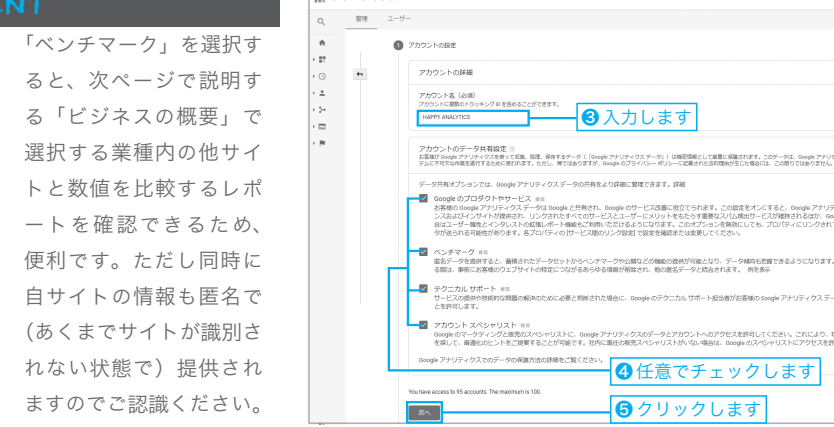

## HINT

まず初期設定を行おう

⑤「プロパティの設定」で、 「ウェブサイトの名前」を入力 します。 ⑦「レポートのタイム ゾーン」を「日本」にします。通 貨も「日本円」にしましょう。

8「詳細オプションを表示」
をクリックします。

※このまま「次へ」をクリックすると Google アナリティクス4のプロパティ のみが作成されますのでご注意ください。

 「ユニバーサル アナリティ クス プロパティの作成」を オンにします。
●詳細オプション内で「ウェ

ブサイトのURL」を入力し ます。

※「~co.jp/」などの最後のスラッシュ(/) は不要です。

「Google アナリティクス
4とユニバーサル アナリティ
クスのプロパティを両方作成す
る」か「ユニバーサル アナリティクスのプロパティのみを作成
する」のいずれかを選択し、12
「次へ」をクリックします。

※GA4のプロパティも一緒に作ってしま う場合は上を、GA4プロパティは作成 しない場合は下を選択してください。

(3)「ビジネスの概要」を入力 します。GA4の場合、サイト の内容に応じて自動的に計測 設定が行われます。ご自身の サイトについて率直に解答し ていきましょう。(4)チェック したら(5)「作成」をクリックし ます。

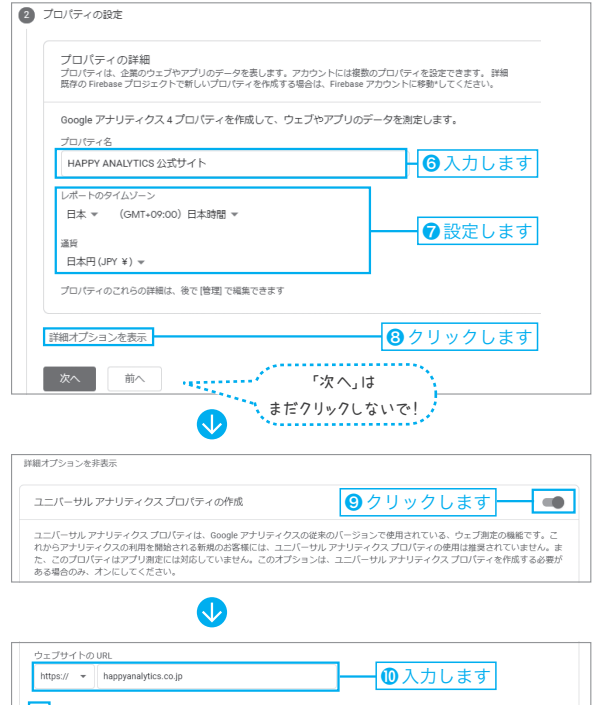

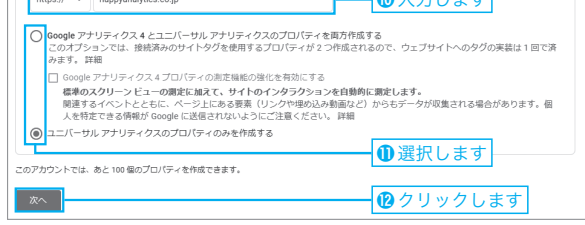

| ピシ      | ネス情報                                                  |
|---------|-------------------------------------------------------|
| 닚下      | の質問に答えて、エクスペリエンスをカスタマイズしましょう。                         |
| 200 655 |                                                       |
| 200     | ロネス ##                                                |
| L.,     |                                                       |
| ビジ      | ネスの規模                                                 |
| ۲       | 小規模 - 従業員数 1~10 名                                     |
| 0       | 中規模 - 従業員数 11~100 名                                   |
| 0       | 準大規模 - 従業員数 101~500 名                                 |
| 0       | <sup>大規模- 従業員数 500 名以上</sup>                          |
| Goo     | lle アナリティクスのビジネスにおける利用目的をお聞かせください。該当するものすべてを選択してください。 |
| ~       | サイトまたはアプリでの顧客エンゲージメントを測定する                            |
| ~       | サイトまたはアプリの利便性を最適化する                                   |
| ~       | 複数のデバイスまたはプラットフォームをまたいでデータを測定する                       |
| ~       | 広告費用を最適化する                                            |
| ~       | コンバージョン数を増やす                                          |
|         | コンテンツの収益化を測定する                                        |
|         | オンライン販売を分析する                                          |
|         | アプリのインストールを測定する                                       |
| ~       | 見込み顧客の発掘を測定する                                         |
|         | Z.o.eh                                                |

<sup>10</sup>ポップアップで「Googleアナリ ティクス利用規約」画面が表示され ます。お住まいの国を「日本」に設 定し、規約をご確認ください。

⑦「GDPRで必須となるデータ 処理規約にも同意します」と「私は Googleと共有するデータについて 『測定管理者間のデータ保護条項』に 同意します」の2つの項目をチェッ クし、<sup>1</sup><sup>®</sup>「同意する」ボタンをクリ ックします。

※GDPRについては後ほど説明します (⇒P.63)。

⑲画面が切り替わり、Googleアナ リティクスのアカウントとプロパテ

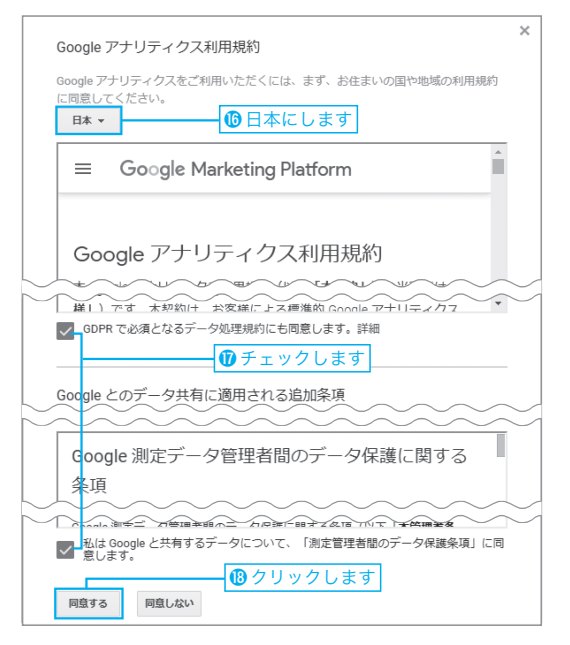

ィの設定が完了します。**トラッキングID**はあなたのサイトを識別するIDです。手元にメモ しておきましょう。

GA4 プロパティも作成した場合は、GA4 の設定画面が優先して開かれますので、⑳上部のプロパティ切り替えボタンから切り替えてください。G4 のプロパティには自動的に「-GA4」という名称がついています。

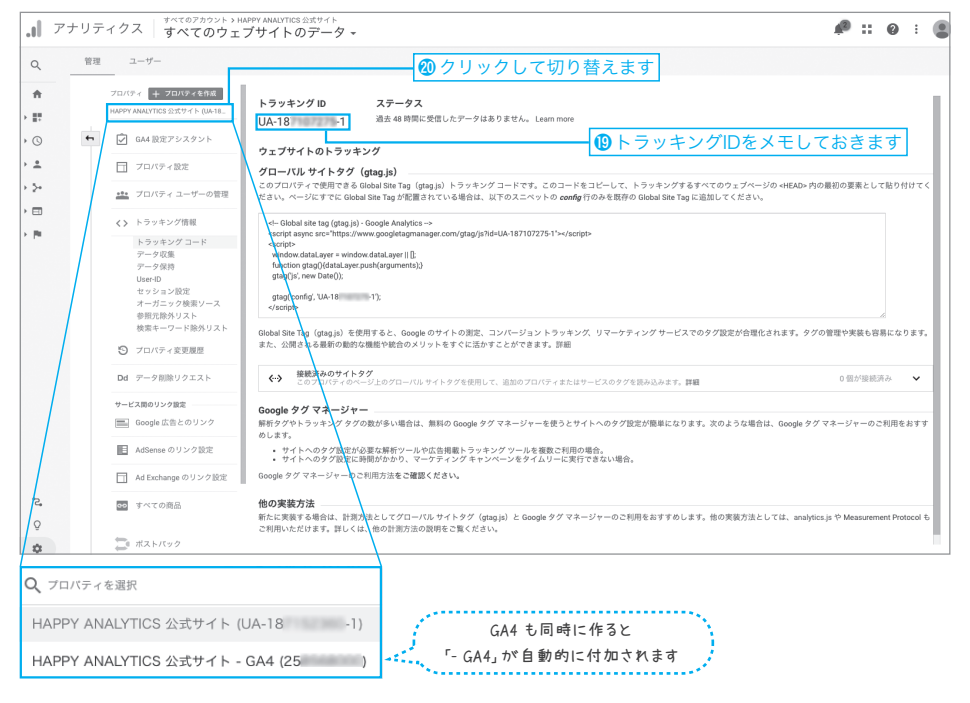